# 各環境ポップアップブロック解除方法

# 内容

| Microsoft Edge  | 1 |
|-----------------|---|
| Google Chrome   | 1 |
| Mozilla Firefox | 1 |
| Safari          | 1 |

# Microsoft Edge

- 1) メディカルナレッジにアクセスして頂き、アドレスバー左にある[凸]をクリックします。
- 2) 表示されたポップアップにある[サイトアクセス許可]をクリックします。
- 3) [設定]画面から[ポップアップとリダイレクト]の[ブロック(既定)]を[許可]に変更して下 さい。

#### Google Chrome

- 1) メディカルナレッジにアクセスして頂き、アドレスバー左にある[凸]をクリックします。
- 2) 表示されたポップアップにある[サイトの設定]をクリックします。
- 3) [設定]画面から[ポップアップとリダイレクト]の[ブロック(既定)]を[許可]に変更して下 さい。

## Mozilla Firefox

- 1) メディカルナレッジにアクセスして頂き、アドレスバー左にある[●]をクリックします。
- 2) 安全な接続横にある[>] をクリックします。
- 3) [詳細を表示] をクリックします。
- 4) [サイト別設定]をクリックします。
- 5) [ポップアップウィンドウ開く]下にある[標準設定を使用する]チェックを解除します。
- 6) [ブロック]から[許可]に変更して下さい。

### Safari

- 1) メディカルナレッジにアクセスして頂きメニューバーから「Safari」をクリックします。
- 2) メニューから「環境設定」をクリックします。
- 3) 環境設定画面から「web サイト」タブ内一般内にある[ポップアップウィンドウ]をクリ ックします。
- 4) [現在開いている web サイト]内に[medical-knowledge.jp]右にある[ブロックして通知] を[許可]に変更して下さい。